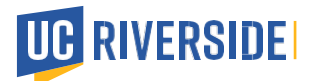

# Report COVID-19 Vaccines in MyChart and other options

Vaccination records for UCR employees will be stored in the HIPAA-secure Epic system (also called MyChart), which is managed in partnership between UC San Diego Health, UCR Health and COVID19 team.

UCR employees may upload vaccine and booster records directly into the secure MyChart system.

**Option 1-** For those who received their vaccinations <u>outside the</u> UCR School of Medicine or UCR Health and UC Health System, please upload ALL COVID-19 vaccine doses by creating a new account.

If you are not a UCR Health patient or vaccinated on UCR Campus or UC health, you must create my chart account.

 Check your e-mail, and you should have received a message from <u>Mychart@healthmychart.org</u>. The UCR COVID19 team has been sending messages to those that do not have an active my chart account in the past few weeks

The message loos like this:

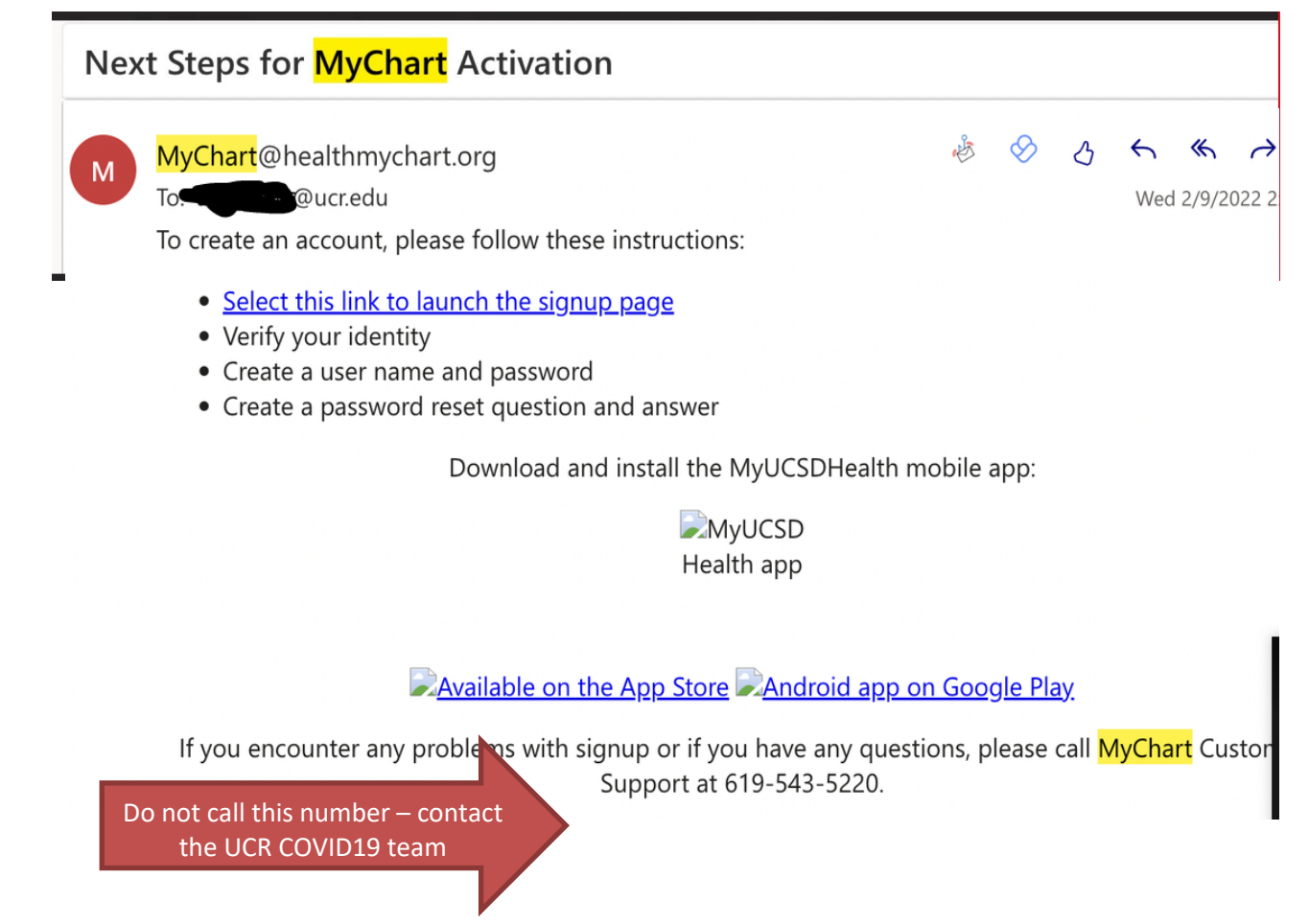

# UC RIVERSIDE

- 2. If you have not received this message, please e-mail the COVID19 @ucr.edu and provide your first name and last name and the best number where they can contact you.
- 3. Have your employee ID number ready to provide it when the COVID19 team calls you.
- 4. The team will send you a link invitation, and you must follow the steps to create a UCR My Chart account.
  - a. The link within the e-mail will ask you to verify your identity
  - b. Create a user and password using your UCR e-mail format (i.e.<u>scottyb@ucr.edu</u>). This should be different from your UCR e-mail address and password for security purposes.
  - c. Create a password reset question and answer -
  - d. Once this is done, you have created a UCR My Chart account information
  - 1. Navigate to https://mychart.ucrhealth.org/ucr/Authentication/Login.
  - 2. Log in to MyChart (hint: your username is likely your UCR e-mail in this format: scottyb@ucr.edu). Use the "forgot username" or "forgot password" links if necessary. You may also call 844-827-6827 or e-mail <u>COVID19@ucr.edu</u> to speak with a member of the COVID management team.
  - **3.** Once inside the portal, scroll to the section **Your Digital COVID-19 Vaccine Record.** There is also a shortcut at the top and an information section in "Explore More" any of these will allow you to enter your vaccine information.
  - 4. Click View.

#### Your Digital COVID-19 Vaccine Record

Get secure access to your vaccination information when you need it with your COVID-19 Digital SMART Health Card. This digital tool offers a convenient way to store and share your vaccine record, while following state standards for security and privacy.

| Dismiss |  |
|---------|--|

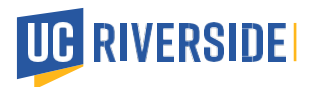

5. Click on the arrow to the right of any vaccine information. Click Update to check for updates. If you received your vaccine doses outside the UCR School of Medicine or UCR Health, you would likely need to enter the information for all doses.

| Ø | No va    | ccine received                                                             |                                                                       | <  |  |
|---|----------|----------------------------------------------------------------------------|-----------------------------------------------------------------------|----|--|
|   | <b>i</b> | Not seeing your vac<br>If you got your COVID-19<br>up here, check for upda | ccine?<br>9 vaccine and it isn't showir<br>tes from state registries. | ıg |  |
|   |          | Update                                                                     | Not now                                                               |    |  |

- **6.** Click **Enter vaccine details** only if you do not see your vaccination information. The subsequent steps will vary slightly depending on whether you already have earlier vaccine doses listed in MyChart.
  - We didn't get an update from state registries yet Check back later. If you still don't see your vaccination information, you can enter it yourself. Please note that supplying false COVID vaccine information is illegal.

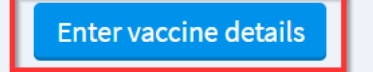

7. Click the vaccine manufacturer.

| COV<br>Tell us a    | ID-19 Va                              | ccination In      | format  | ion     |        |           |            |                   |
|---------------------|---------------------------------------|-------------------|---------|---------|--------|-----------|------------|-------------------|
| *Indicat<br>*Vaccir | tes a required fiel<br>ne manufacture | ld.<br>r          |         |         |        |           |            |                   |
|                     | AstraZeneca                           | Johnson & Johnson | Moderna | Novavax | Pfizer | Sinopharm | Covishield | Sinovac-Coronavac |
|                     | Covaxin                               |                   |         |         |        |           |            |                   |
| Contir              | nue Cancel                            |                   |         |         |        |           |            |                   |
|                     |                                       |                   |         | D       |        |           |            |                   |

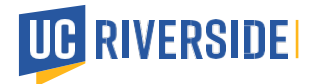

### 8. Indicate Dose, Date administered, Location, and Lot number as printed on the vaccine card, then click.

**Continue** to proceed to the next screen.

| irst Do | Dese * Date administered Enter the date that this does was administered                                                                                                    |
|---------|----------------------------------------------------------------------------------------------------|
|         | 11/11/2021                                                                                                    |
|         | Location<br>Enter where you received this dose. You can find the location in the Healthcare Professional or Clinic Site column on your COVID-19<br>Vaccination Record Card. |
|         |                                                                                                    |

9. Click Yes or No to report additional COVID-19 doses (i.e., your booster), then click Continue.

## **COVID-19 Vaccination Information**

\*Indicates a required field.

\*Do you want to enter information about any additional COVID-19 vaccine doses?

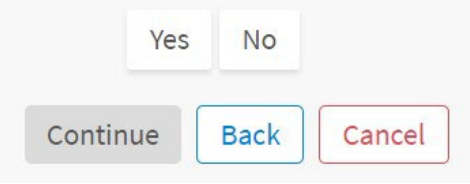

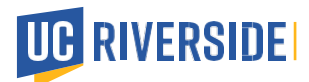

10. Click Add a document to upload a photo of your COVID-19 Vaccination Record Card, then click Continue.

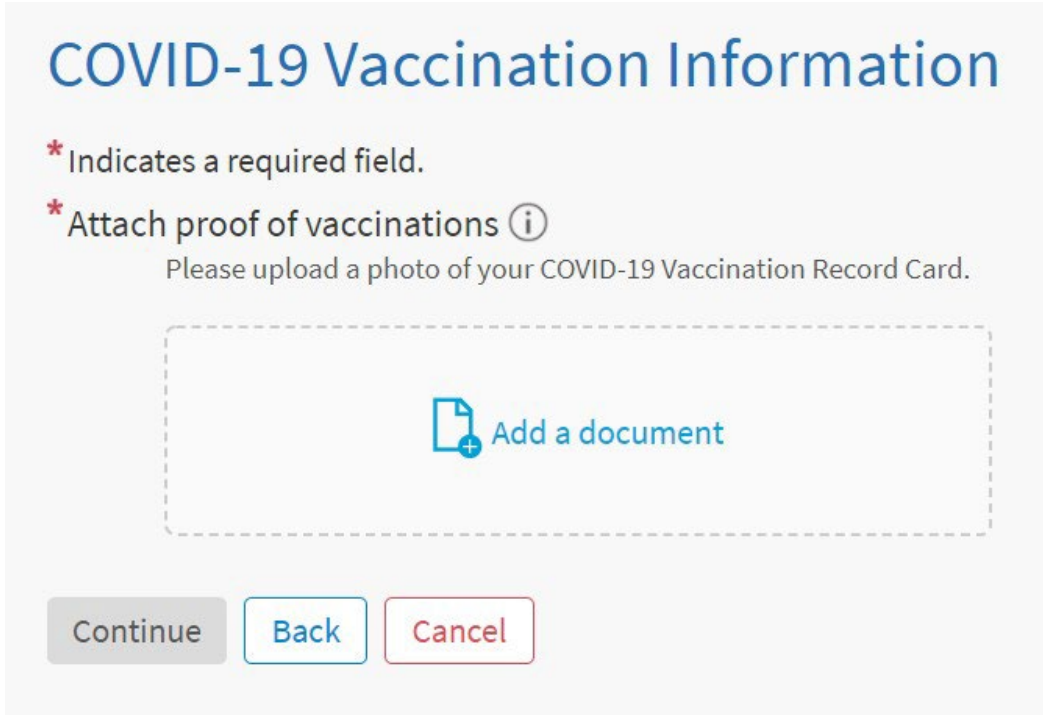

Review and update information as needed. Click Submit after you confirm the data is accurate.
 COVID-19 Vaccination Information

Please review your responses. To finish, click Submit. Or, click any question to modify an answer.

| Question                                                                   | Answer                                                              |   |
|----------------------------------------------------------------------------|---------------------------------------------------------------------|---|
| Vaccine manufacturer                                                       | Moderna                                                             | 1 |
| For which dose are you providing information?                              | First                                                               | 1 |
| Date of first vaccine dose                                                 | 11/11/2021                                                          | 1 |
| Where did you receive the first vaccine dose?                              | Enter location show on your COVID-19 Vaccination<br>Record Card     | / |
| What is the lot number of the first vaccine dose?                          | Enter lot number listed in your COVID-19 Vaccination<br>Record Card | 1 |
| Do you want to enter information about an additional COVID-19 vaccination? | No                                                                  | / |
| Attach proof of vaccinations                                               | COVID 19 Vaccine Card_First Dose.docx                               | 1 |
| Submit Back Cancel                                                         |                                                                     |   |

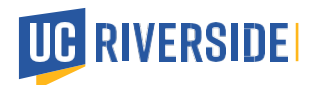

**12.** A version of the following message will display when finished.

Your vaccine information has been submitted

Your information will be updated after it has been reviewed. Please allow up to one week for your record to be updated. Contact your clinic if it has been over one week and your information has not been updated.

## From the Mobile App

**1.** If it is your first time using the MyChart app, you may download it free from your phone's application store.

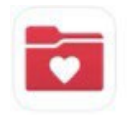

MyChart Your secure health connect... ★★★★☆ 54K

- 2. After an introductory screen, there will be a list of healthcare providers. Scroll to near the bottom to click on "UCR Health." If you downloaded the app in an earlier iteration, you might see that you are automatically sent to UC San Diego Health. UC San Diego is our partner, so this is not a problem and does not impact the steps below.
- 3. Log in to MyChart (hint: your username is likely your UCR e-mail in this format: scottyb@ucr.edu). If necessary, use the "Forgot Password or Username" link. You may also call 844-827-6827 or e-mail <u>COVID19@ucr.edu</u> to speak with a member of the COVID management team.

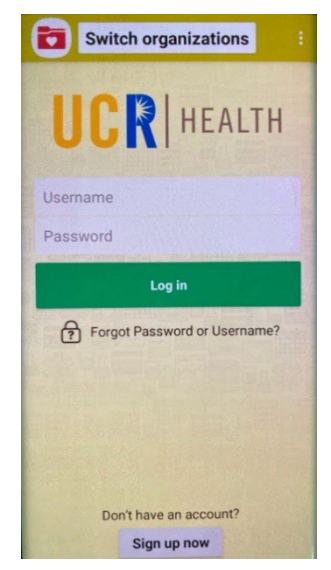

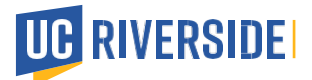

4. Once inside the portal, scroll to the Your Digital COVID-19 Vaccine Record section and click View.

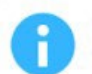

Your Digital COVID-19 Vaccine Record

Get secure access to your vaccination information when you need it with your COVID-19 Digital SMART Health Card. This digital tool offers a convenient way to store and share your vaccine record, while following state standards for security and privacy.

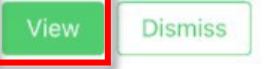

5. Click on the arrow to the right of any current vaccine information listed.

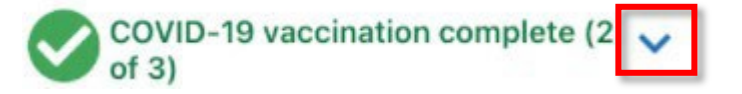

6. Click **Update** to enter your vaccine information.

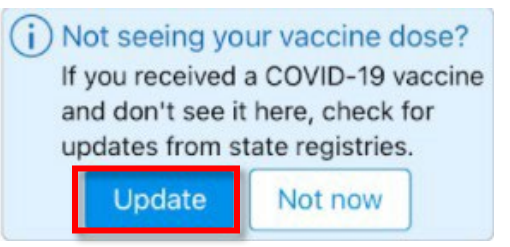

7. Click Enter vaccination information if you do not see your booster information from the state registry. The subsequent steps will vary slightly depending on whether you already have earlier vaccine doses listed in MyChart.

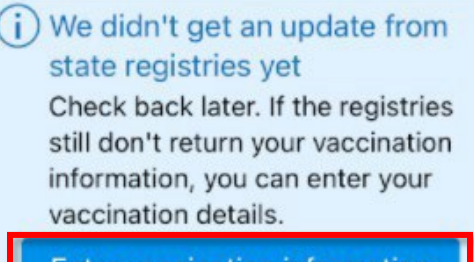

Enter vaccination information

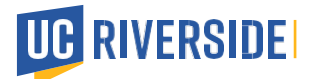

8. Answer the questionnaire, including clicking on your vaccine manufacturer.

| *Do you want to enter<br>additional COVID-19 v                                   | r information about any<br>vaccine doses?             |
|----------------------------------------------------------------------------------|-------------------------------------------------------|
| Yes                                                                              | No                                                    |
| *How many additiona<br>want to enter informat                                    | I vaccine doses do you<br>tion for?                   |
| 1                                                                                |                                                       |
|                                                                                  |                                                       |
| Additional Dose 1<br>*Vaccine manufactur<br>Enter the manufacturer               | r <b>er</b><br>for this dose.                         |
| Additional Dose 1 *Vaccine manufactur Enter the manufacturer AstraZeneca         | rer<br>for this dose.<br>Johnson & Johnson            |
| Additional Dose 1 *Vaccine manufactur Enter the manufacturer AstraZeneca Moderna | rer<br>for this dose.<br>Johnson & Johnson<br>Novavax |

- **9.** Indicate **the Date administered**, **Location**, and **Lot number** as printed on the vaccine card, then click **Continue** to proceed to the next screen.
  - \*Date administered

Enter the date that this dose was administered.

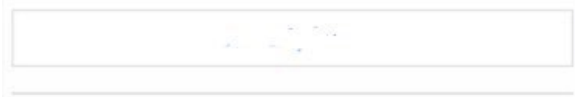

#### Location

Enter where you received this dose. You can find the location in the Healthcare Professional or Clinic Site column on your COVID-19 Vaccination Record Card.

#### Lot number

Enter the lot number of this dose. You can find the lot number underneath the Manufacturer on your COVID-19 Vaccination Record Card.

| Ormitaria |          |
|-----------|----------|
| Continue  |          |
|           | Continue |

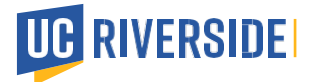

10. Click Add a document to upload a photo of your COVID-19 Vaccination Record Card, then click Continue.

| *Attach proof of vacci<br>Please upload a photo of<br>Record Card. | nations (i)<br>your COVID-19 Vaccination |
|--------------------------------------------------------------------|------------------------------------------|
| 🔓 Add a                                                            | document                                 |
| Con                                                                | tinue                                    |
| Back                                                               | Cancel                                   |

**11.** You may not immediately receive a message noting your submission, but when you log in again to either the web or mobile application, you will receive a message noting that the submission was received.

i Your vaccination information has been submitted Your information will be updated after it has been reviewed.

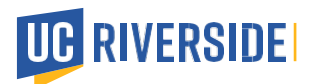

**Option 2:** If you received your COVID19 Vaccination as a UCR Health patient, or if you received any of your COVID-19 vaccines from the UCR School of Medicine or UCR Health or UC Health, you may already have an active MyChart account. Below are instructions for accessing that account and updating your vaccine information. Having your vaccine card on hand will be helpful before starting this process.

From a Web Browser

## From the Mobile App

### From a Web Browser

- 1. Navigate to <u>https://mychart.ucrhealth.org/ucr/Authentication/Login</u>.
- 2. Log in to MyChart (hint: your username is likely your UCR e-mail in this format: scottyb@ucr.edu). Use the "forgot username" or "forgot password" links if necessary. You may also call 844-827-6827 or e-mail <u>COVID19@ucr.edu</u> to speak with a member of the COVID management team.
- **3.** Once inside the portal, scroll to the section **Your Digital COVID-19 Vaccine Record.** There is also a shortcut at the top and an information section in "Explore More" any of these will allow you to enter your vaccine information.

4. Click View.

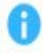

#### Your Digital COVID-19 Vaccine Record

Get secure access to your vaccination information when you need it with your COVID-19 Digital SMART Health Card. This digital tool offers a convenient way to store and share your vaccine record, while following state standards for security and privacy.

| View    |  |
|---------|--|
| Dismiss |  |

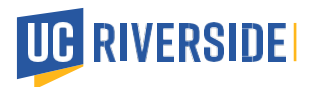

5. Click on the **arrow to the right** of any vaccine information. Click **Update** to check for updates. If you received your vaccine doses outside the UCR School of Medicine or UCR Health, you would likely need to enter the information for all doses.

| Ø. | No va | ccine received |          |                            | ~  |  |
|----|-------|----------------|----------|----------------------------|----|--|
|    | i     | Not seeing     | your va  | ccine?                     |    |  |
|    |       | up here, check | for upda | tes from state registries. | Ig |  |
|    |       |                | Jpdate   | Not now                    |    |  |

- **6.** Click **Enter vaccine details** only if you do not see your vaccination information. The subsequent steps will vary slightly depending on whether you already have earlier vaccine doses listed in MyChart.
  - We didn't get an update from state registries yet Check back later. If you still don't see your vaccination information, you can enter it yourself. Please note that supplying false COVID vaccine information is illegal.

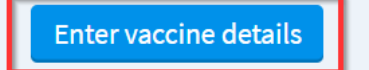

7. Click the vaccine manufacturer.

| COV<br>Tell us a  | /ID-19 Va<br>about your COVID          | CCINATION IN1     | format  | ion     |        |           |            |                   |
|-------------------|----------------------------------------|-------------------|---------|---------|--------|-----------|------------|-------------------|
| *Indica<br>*Vacci | ates a required fiel<br>ne manufacture | ld.<br>r          |         |         |        |           |            |                   |
|                   | AstraZeneca                            | Johnson & Johnson | Moderna | Novavax | Pfizer | Sinopharm | Covishield | Sinovac-Coronavac |
|                   | Covaxin                                |                   |         |         |        |           |            |                   |
| Conti             | inue Cancel                            |                   |         |         |        |           |            |                   |
|                   |                                        |                   |         | N       |        |           |            |                   |

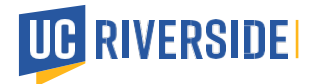

### 8. Indicate Dose, Date administered, Location, and Lot number as printed on the vaccine card, then click.

**Continue** to proceed to the next screen.

| irst D | ose                                                                                                    |
|--------|----------------------------------------------------------------------------------------------------|
|        | * Date administered<br>Enter the date that this dose was administered.                                                                                                    |
|        | 11/11/2021                                                                                                    |
|        | Location<br>Enter where you received this dose. You can find the location in the Healthcare Professional or Clinic Site column on your COVID-19<br>Vaccination Record Card. |
|        | Lot number<br>Enter the lot number of this dose. You can find the lot number underneath the Manufacturer on your COVID-19 Vaccination Record Car                            |
|        |                                                                                                    |

9. Click Yes or No to report additional COVID-19 doses (i.e., your booster), then click Continue.

## **COVID-19 Vaccination Information**

\*Indicates a required field.

\*Do you want to enter information about any additional COVID-19 vaccine doses?

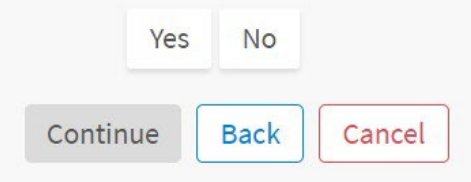

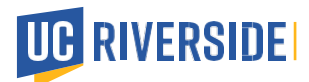

10. Click Add a document to upload a photo of your COVID-19 Vaccination Record Card, then click Continue.

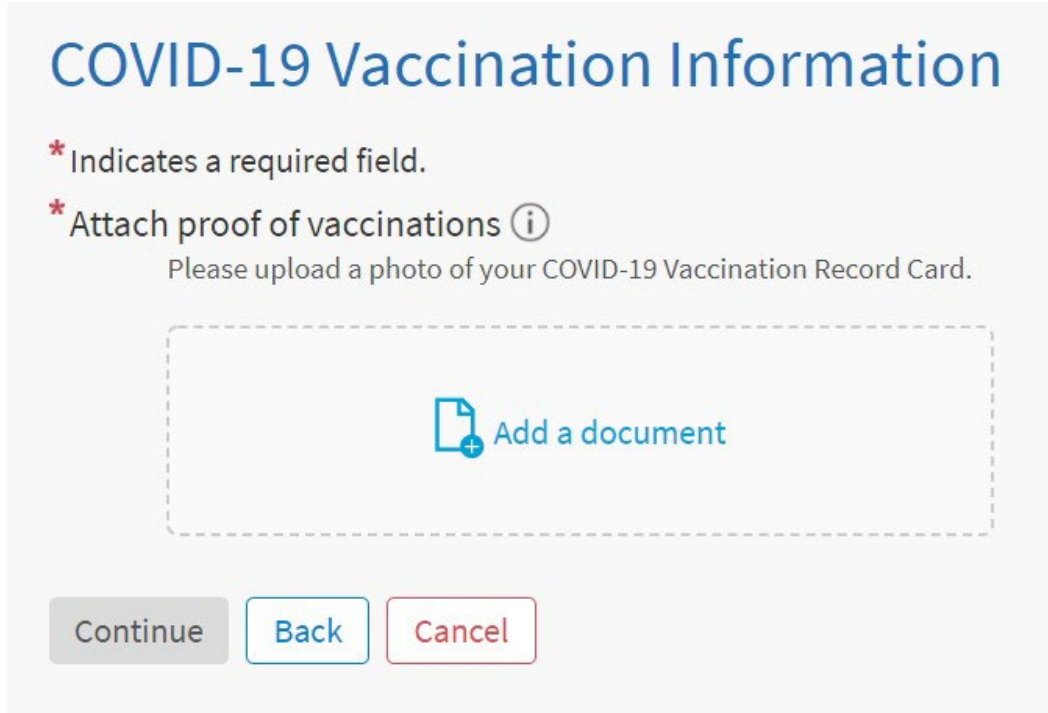

Review and update information as needed. Click Submit after you confirm the data is accurate.
 COVID-19 Vaccination Information

Please review your responses. To finish, click Submit. Or, click any question to modify an answer.

| Question                                                                   | Answer                                                              |   |
|----------------------------------------------------------------------------|---------------------------------------------------------------------|---|
| Vaccine manufacturer                                                       | Moderna                                                             | 1 |
| For which dose are you providing information?                              | First                                                               | 1 |
| Date of first vaccine dose                                                 | 11/11/2021                                                          | - |
| Where did you receive the first vaccine dose?                              | Enter location show on your COVID-19 Vaccination<br>Record Card     | / |
| What is the lot number of the first vaccine dose?                          | Enter lot number listed in your COVID-19 Vaccination<br>Record Card | / |
| Do you want to enter information about an additional COVID-19 vaccination? | No                                                                  | / |
| Attach proof of vaccinations                                               | COVID 19 Vaccine Card_First Dose.docx                               | 1 |
| Submit Back Cancel                                                         |                                                                     |   |

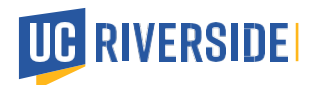

**12.** A version of the following message will display when finished.

Your vaccine information has been submitted

Your information will be updated after it has been reviewed. Please allow up to one week for your record to be updated. Contact your clinic if it has been over one week and your information has not been updated.

## From the Mobile App

**1.** If it is your first time using the MyChart app, you may download it free from your phone's application store.

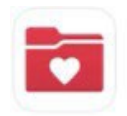

MyChart Your secure health connect... ★★★★☆ 54K

- 2. After an introductory screen, there will be a list of healthcare providers. Scroll to near the bottom to click on "UCR Health." If you downloaded the app in an earlier iteration, you might see that you are automatically sent to UC San Diego Health. UC San Diego is our partner, so this is not a problem and does not impact the steps below.
- 3. Log in to MyChart (hint: your username is likely your UCR e-mail in this format: scottyb@ucr.edu). If necessary, use the "Forgot Password or Username" link. You may also call 844-827-6827 or e-mail <u>COVID19@medsch.ucr.edu</u> to speak with a member of the COVID management team.

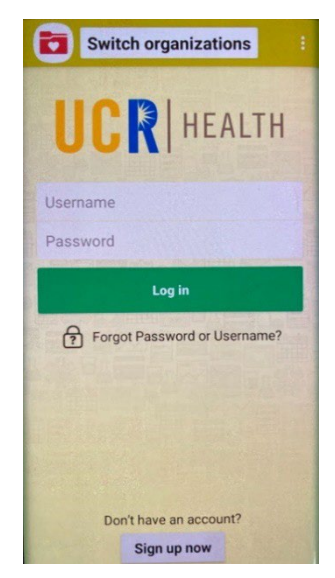

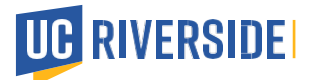

4. Once inside the portal, scroll to the Your Digital COVID-19 Vaccine Record section and click View.

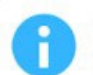

Your Digital COVID-19 Vaccine Record

Get secure access to your vaccination information when you need it with your COVID-19 Digital SMART Health Card. This digital tool offers a convenient way to store and share your vaccine record, while following state standards for security and privacy.

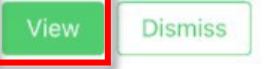

5. Click on the arrow to the right of any current vaccine information listed.

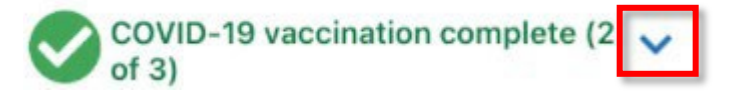

6. Click **Update** to enter your vaccine information.

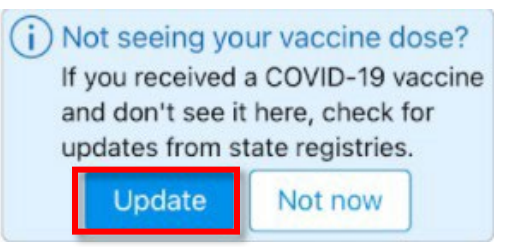

7. Click Enter vaccination information if you do not see your booster information from the state registry. The subsequent steps will vary slightly depending on whether you already have earlier vaccine doses listed in MyChart.

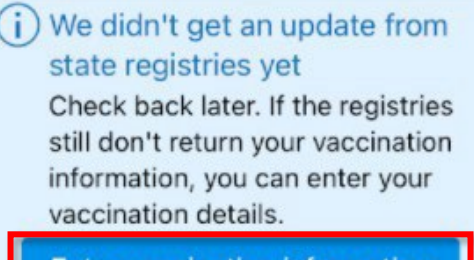

Enter vaccination information

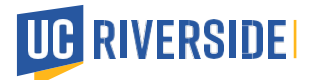

8. Answer the questionnaire, including clicking on your vaccine manufacturer.

| *Do you want to enter<br>additional COVID-19 v                                               | r information about any<br>vaccine doses?             |
|----------------------------------------------------------------------------------------------|-------------------------------------------------------|
| Yes                                                                                          | No                                                    |
| *How many additiona<br>want to enter informat                                                | I vaccine doses do you<br>tion for?                   |
| 1                                                                                            |                                                       |
| Additional Dose 1                                                                            |                                                       |
| Additional Dose 1<br>*Vaccine manufactur<br>Enter the manufacturer                           | <b>'er</b><br>for this dose.                          |
| Additional Dose 1<br>*Vaccine manufactur<br>Enter the manufacturer<br>AstraZeneca            | rer<br>for this dose.<br>Johnson & Johnson            |
| Additional Dose 1<br>*Vaccine manufactur<br>Enter the manufacturer<br>AstraZeneca<br>Moderna | rer<br>for this dose.<br>Johnson & Johnson<br>Novavax |

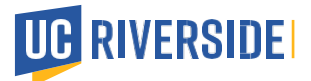

# **9.** Indicate **the Date administered**, **Location**, and **Lot number** as printed on the vaccine card, then click **Continue** to proceed to the next screen.

#### \*Date administered

Enter the date that this dose was administered.

| Location |  |
|----------|--|

Enter where you received this dose. You can find the location in the Healthcare Professional or Clinic Site column on your COVID-19 Vaccination Record Card.

| 8   |        |  |  |
|-----|--------|--|--|
|     |        |  |  |
|     |        |  |  |
| lot | number |  |  |

#### Lot number

Enter the lot number of this dose. You can find the lot number underneath the Manufacturer on your COVID-19 Vaccination Record Card.

|          | - |  |
|----------|---|--|
|          |   |  |
| Continue |   |  |

10. Click Add a document to upload a photo of your COVID-19 Vaccination Record Card, then click Continue.

| *Attach proof of vacci<br>Please upload a photo of<br>Record Card. | nations (i)<br>your COVID-19 Vaccination |
|--------------------------------------------------------------------|------------------------------------------|
| Add a                                                              | adocument                                |
| Cor                                                                | ntinue                                   |
| Back                                                               | Cancel                                   |

**11.** You may not immediately receive a message noting your submission, but when you log in again to either the web or mobile application, you will receive a message noting that the submission was received.

i) Your vaccination information has been submitted Your information will be updated after it has been reviewed.

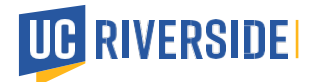

## **Option 3 - Last Option:**

If you do not want to submit or create my chart account, you can contact your campus HR Partners so they can provide you with directions.

If you have any concerns, please follow up with <u>the COVID19@ucr.edu</u> team; a zoom meeting will be required to view and document vaccine records.

Starting July 31, 2022, UCR will move to a new Point and Click system (PnC). This system is the leading Electronic Health Record System / Practice Management System (EHR/PMS) provider for college health and counseling. Student Health Services currently use this, other UC schools, and the Cal State system to keep track of your COVID19 records.

Once accounts are created by each employee, you will be able to upload your records. As we complete this project, UCR will send more information and details on how to upload your information.